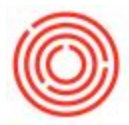

## Summary

The *Payment Wizard* is a tool that enables you to generate mass incoming and outgoing payments, tied to open A/R and A/P invoices. By default, your database is configured to use this feature when printing checks out of the system (for A/P invoices.)

The Payment Wizard is intended for users who make outgoing payments by checks <u>printed from</u> <u>Orchestrated</u>.

If you have a need to receive mass incoming payments, reach out to Support.

To launch *Payment Wizard* go to **Banking > Payment Wizard** 

## Step by Step Guide

These instructions are meant to walk you through each screen of the wizard. Keep in mind, there will be screens that won't require much explanation or input on your end. Each screen will be labeled in the bottom left corner of your screen. The instructions will be based off of those numbers.

1) Launch the *Payment Wizard* (Banking > Payment Wizard). This will bring up the first screen, just explaining what the wizard does. Just hit *Next*.

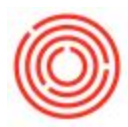

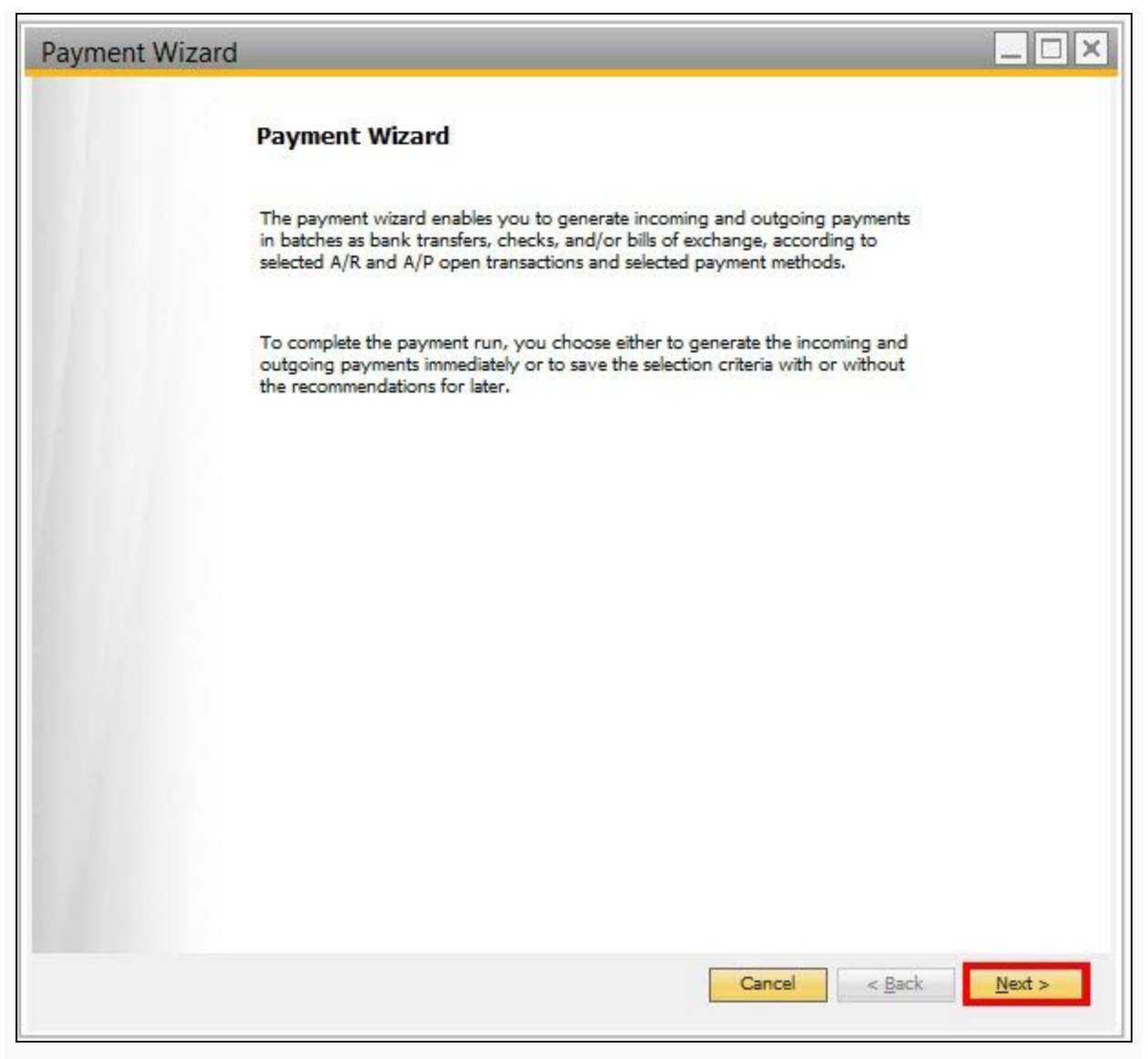

2. *Step 1 of 8 - Payment Run Selection:* This first screen is where you will need to select whether or now you are starting a brand new *Payment Run*. The option chosen here should be *Start New Payment Run*.

There is the ability to save *Payment Runs* without executing them (creating the payments) right away. If you do save them, you will select the *Load Saved Payment Run* option.

Once your option is selected, hit Next.

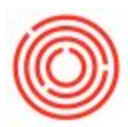

| ayment Wizard                    |                                                           |                                                                                                    |                                                                                             |                                                        |
|----------------------------------|-----------------------------------------------------------|----------------------------------------------------------------------------------------------------|---------------------------------------------------------------------------------------------|--------------------------------------------------------|
|                                  | Payment<br>To create a p<br>criteria/recon<br>Payment Run | Run Selection<br>wayment run, select "Start No<br>mmendation report of a pay<br>".To view an executed pay | ew Payment Run".To view th<br>ment run not yet executed, s<br>ment run, select "View Execut | e selection<br>elect "Load Saved<br>red Payment Runs". |
| Start New Paymer Load Saved Paym | nt Run 🗲                                                  | You should be c                                                                                           | reating a new Payment                                                                       | <i>Run</i> every time. ***                             |
| 5                                | <sup>≄**</sup> There is the<br>fyou do save               | e ability to save <i>Paym</i> e<br>them, you will select t                                                | nt Runs without executin<br>the Load Saved Paymen                                           | ng them right away.<br><i>t Run</i> option. ***        |
|                                  |                                                           |                                                                                                    |                                                                                             |                                                        |
|                                  |                                                           |                                                                                                    |                                                                                             |                                                        |

3. *Step 2 of 8 - General Parameters*: On this screen, you are selecting the type of payment the payment wizard should be creating. There isn't much you need to do on this screen, except check-off the *BP Reference Number* under *Document Options*. This setting will allow you to see the vendor's invoice number if you populate it on your documents.

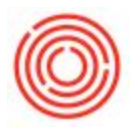

| ayment Wizard                                                   |                                                 |                        |                  | _ D ×             |
|-----------------------------------------------------------------|-------------------------------------------------|------------------------|------------------|-------------------|
|                                                                 | General Parameter<br>Define the general paramet | <b>s</b><br>ers for th | e payment run    |                   |
| Payment Run Name                                                | Wiz20161003n1                                   |                        | j                |                   |
| Payment Run Date                                                | 10/03/2016                                      |                        | ]                |                   |
| Next Payment Run Date                                           |                                                 |                        | J                |                   |
| Payment Type                                                    | Payment Means                                   |                        |                  |                   |
| <ul> <li>Outgoing</li> </ul>                                    | Check                                           |                        |                  |                   |
| Incoming                                                        | B <u>a</u> nk Transfer                          |                        | Document Options |                   |
| Payment Order Numberi                                           | ng Series                                       |                        |                  |                   |
| Outgoing                                                        | Primary                                         | •                      |                  |                   |
| Incoming                                                        | Primary                                         | 3                      |                  |                   |
| Document Numbering Se                                           | eries                                           |                        |                  |                   |
| Outgoing                                                        | Primary                                         | •                      |                  |                   |
| Incoming                                                        | Primary                                         |                        |                  |                   |
| Min. Payment Amount                                             |                                                 |                        |                  |                   |
| Outgoing                                                        | 0.00                                            | )                      |                  |                   |
| Incoming                                                        | 0.00                                            | Ĩ                      |                  |                   |
| Payment Due Date Deter<br>Payment Run Date<br>Document Due Date | mination                                        |                        |                  |                   |
| Step 2 of 8                                                     | • • •                                           |                        | Cancel < Ba      | ck <u>N</u> ext > |

4. *Step 3 of 8 - Business Partner - Selection Criteria*: This screen allows you to select the business partners that should be included in this run. Keep in mind that you will still have the option to deselect vendors/invoices on a later screen. You can select a range of vendors by their code, their BP group, and also by their properties. The most common (and easiest) way to add vendors though is to simply hit *Add to List -* this will add all vendors you have outstanding balances with. Once you have the list of vendors on your screen, hit *Next*.

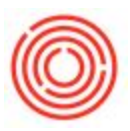

| Coc<br>(en                  | dor G<br><u>P</u> rop<br>In <u>c</u> lue | From A<br>Proup A<br>perties Ig<br>de Vendor Debit a | To To gnore      | optional<br>for select        | parameters Exp<br>ting        | anded Selection Criteria   |  |     |
|-----------------------------|------------------------------------------|------------------------------------------------------|------------------|-------------------------------|-------------------------------|----------------------------|--|-----|
|                             | A                                        | dd To List                                           | Remove From List | Remove Entire List            |                               |                            |  |     |
| # 🛛 🕂 Business Partner Code |                                          | Code Busine                                          | ss Partner Name  | Business Partner Balance (FC) | Business Partner Balance (LC) | Busin                      |  |     |
| Į.                          | -                                        | V1000                                                | Briess           |                               |                               | <mark>\$</mark> -64,800.00 |  | No. |
| 2                           | ~                                        | 📫 V1011                                              | Beer Pa          | ackaging Supplies Int'l       |                               | <mark>\$</mark> -13,120.00 |  |     |
| ŧ.                          | ~                                        | 📫 V1015                                              | Countr           | ry Malt                       |                               | <mark>\$</mark> -88,200.00 |  |     |
| ŧ.                          | ~                                        | 📫 V1016                                              | Hopun            | ion                           |                               | <mark>\$</mark> -69,800.00 |  |     |
|                             |                                          |                                                      |                  |                               |                               |                            |  | P   |
|                             | 4                                        |                                                      |                  |                               |                               |                            |  | 1   |
|                             |                                          |                                                      |                  |                               |                               |                            |  |     |

5. *Step 4 of 8 - Document Parameters*: This screen helps you set the parameters of the documents you are trying to apply payment to. The most commonly used *Selection Priority* and field on this screen is *Due Date*. Feel free to use any of the other parameters as well.

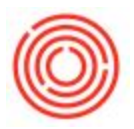

|                                                | Documer<br>Define the o      | nt Parameter<br>pen transactions t | r <b>s</b><br>to be includ | ed in the payment | : run               |           |  |
|------------------------------------------------|------------------------------|------------------------------------|----------------------------|-------------------|---------------------|-----------|--|
| Selection Priority                             |                              | Due                                | Date                       |                   | ¥.                  |           |  |
| A/P Transaction                                |                              |                                    |                            |                   |                     |           |  |
| Posting Date                                   | From                         | 1                                  | То                         | 10/03/2016        |                     |           |  |
| Due Date                                       | From                         |                                    | To                         | 10/15/2016        | Apply to Cash Disco | unt Trans |  |
| Tolerance Davs                                 | 11000                        | 1                                  | -                          |                   |                     |           |  |
| Min. Cash Discount %                           |                              | 0.00                               |                            |                   |                     |           |  |
| Document Date                                  | From                         | 0100                               | To                         |                   |                     |           |  |
| Balance Due (LC)                               | From                         |                                    | To                         |                   | -12                 |           |  |
| Document No.                                   | From                         |                                    | To                         | 1                 |                     |           |  |
|                                                |                              |                                    |                            |                   |                     |           |  |
|                                                |                              |                                    |                            |                   |                     |           |  |
| ☑ Include Manual Jour                          | rnal Entries                 |                                    |                            |                   |                     |           |  |
| ✓ Include Manual Jour<br>✓ Include Negative Tr | rnal Entries<br>ansactions W | ithin Cumulative F                 | Positive BP I              | Balances          |                     |           |  |

6. *Step 5 of 8 - Payment Method - Selection Criteria*: You will need to select your payment method on this screen. For many of you, there may be just one option - some of you may have more. Select the method of payment (which is linked to its corresponding bank account) by checking it off. Hit *Next.* 

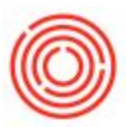

|   |                 | <b>P</b><br>ה<br>ה | ayment Me<br>n the list of payn<br>nethods required<br>ecommendation | thod<br>nent met<br>for this<br>report, | - Selectio<br>hods that me<br>payment run<br>use the up an | n Crite<br>et the gen<br>n. To influe<br>nd down a | ria<br>eral selection<br>ence the displ<br>arrows. | criteria,<br>ay orde | select the payn<br>r of payments ir | nent<br>h the |   |      |
|---|-----------------|--------------------|----------------------------------------------------------------------|-----------------------------------------|------------------------------------------------------------|----------------------------------------------------|----------------------------------------------------|----------------------|-------------------------------------|---------------|---|------|
| 1 |                 | G/L Bank Acct      | G/L Intm Acct                                                        | Code                                    | Description                                                | Country                                            | Bank Code                                          | IBAN                 | Account No                          | BIC/SWIFT     | M |      |
| 2 |                 |                    | -> 19990-99                                                          | 🖘 ວບ                                    | Outgoing C                                                 | US                                                 | WF                                                 |                      | 99999                               |               |   | 1    |
|   |                 |                    |                                                                      |                                         |                                                            |                                                    |                                                    |                      | 4                                   |               |   |      |
|   |                 |                    |                                                                      |                                         |                                                            |                                                    |                                                    |                      |                                     |               |   |      |
|   |                 |                    |                                                                      |                                         |                                                            |                                                    |                                                    |                      |                                     |               |   | 1000 |
|   | In <u>c</u> lud | le G/L Interim Ad  | cct Balance                                                          |                                         |                                                            |                                                    |                                                    |                      |                                     |               |   |      |
|   |                 |                    |                                                                      |                                         |                                                            |                                                    |                                                    |                      |                                     |               |   |      |
|   |                 |                    |                                                                      |                                         |                                                            |                                                    |                                                    |                      |                                     |               |   |      |
|   |                 |                    |                                                                      |                                         |                                                            |                                                    |                                                    |                      |                                     |               |   |      |

\*\*\*Quick note on this screen - There is a field for *Max. Outgoing Amt* if you scroll to the far right. There shouldn't be anything populate there but if there is, you can change it. This is the maximum amount the system will allow you to pay invoices for at once. \*\*\*

|   |          | Pa          | ayment Met        | hod - Sele     | ction Criteria            |                                  |            |        |   |
|---|----------|-------------|-------------------|----------------|---------------------------|----------------------------------|------------|--------|---|
|   |          | In          | the list of payme | ent methods th | at meet the general selec | tion criteria, select the pa     | ryment     |        |   |
|   |          | m           | ethods required t | for this payme | nt run. To influence the  | display order of payment         | ts in the  |        |   |
|   |          | ie          | commendation re   | epont, use the | up and down arrows.       |                                  |            |        |   |
|   |          |             |                   |                |                           |                                  |            |        |   |
|   | WIET     | Max. Incomi | Max. Outgoi       | G/L Balance    | G/L Interim Acct Bal.     | Expected G/L Balance             | Bank N     | Bank A |   |
|   | OAATLE I |             |                   |                |                           |                                  |            |        |   |
| 1 | WATEL    |             |                   | 5 -561,869.77  |                           | \$ -561,869.77                   |            |        |   |
| 1 | WIFT     |             |                   | \$ -561,869.77 |                           | \$ -561,869.77<br>\$ -561,869.77 | Wells Farg |        | 4 |

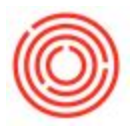

7. Step 6 of 8 - Recommendation Report: Remember when we said that there would be a later screen in which you'd be able to select or deselect invoices and/or vendors altogether? This is it! You'll see a list of vendors and invoices for each, based on the parameters you set a few screens back. This screen also sums up the total amount of money going out, based on what is selected and deselected. By default, you will just see the vendors's total amount - no invoices. If you hit *Expand All* in the bottom right corner, you'll be able to see all of the invoices listed beneath each vendor with an open balance. Deselect any invoices not needed. Hit *Next*.

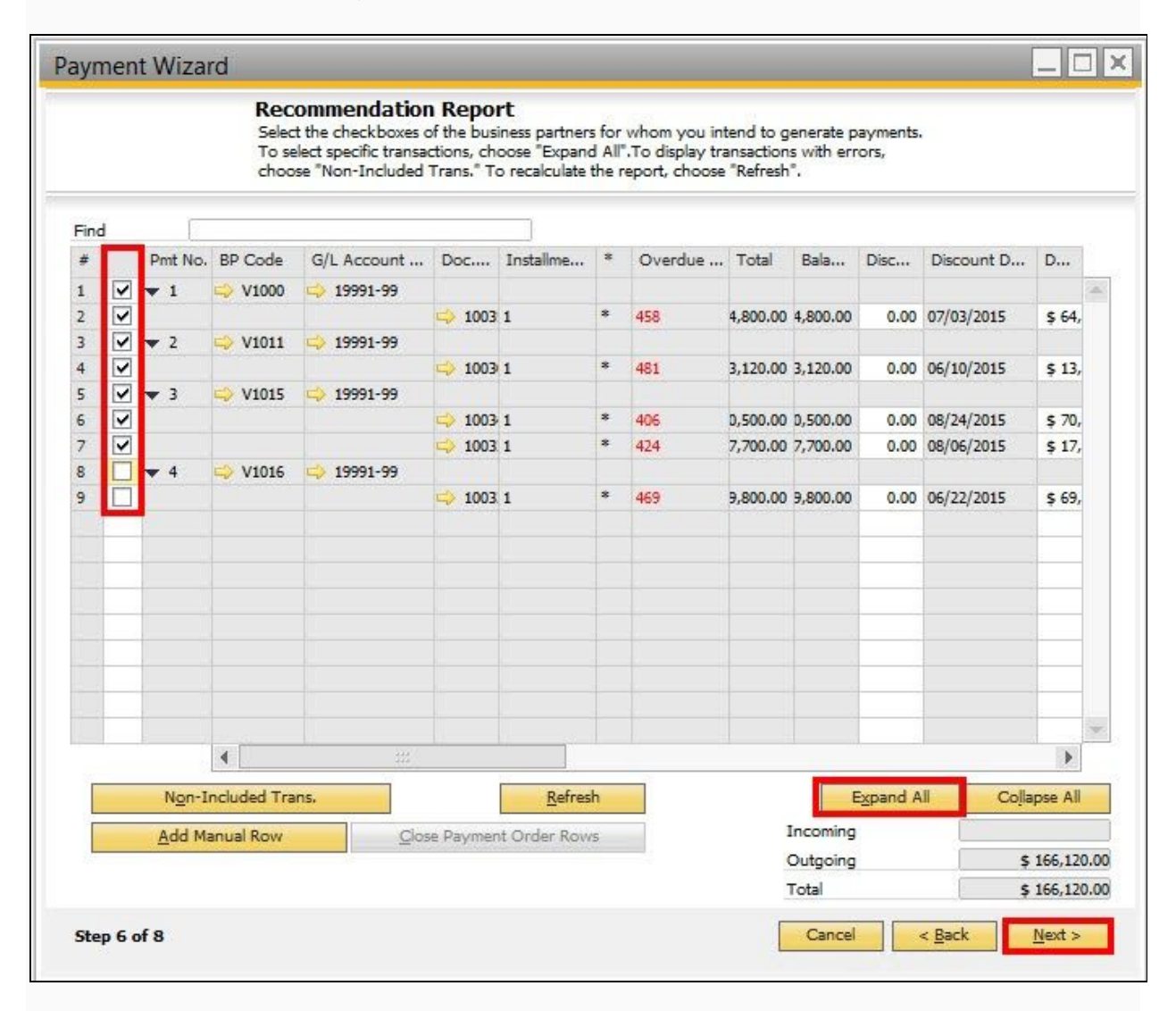

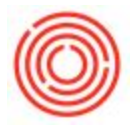

8. *Step 7 of 8 - Save Options*: This is the step that generates or saves your *Payment Run*. If you are wanting the *Outgoing Payments* to be generated, select *Execute Payment Run*. The other options are as follow:

- Save Selection Criteria Only: Reserves selection criteria for this payment run without recommended transactions.
- *Save Recommendations*: Reserves your selection of recommended open transactions for this payment run only.
- *Execute Payment Order Run*: Generates payment orders without a linked journal entry, and enables generation of electronic outbound bank files. (Do not use unless recommended by a consultant.)
- *Execute Payment Run*: Generates payments and payment documents.

In this scenario, since we are wanting to generate payments (checks for printing) - we selected the most common option, *Execute Payment Run*.

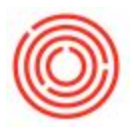

| Payment Wiza                                                                                           | rd                                                                                                    |                               |
|----------------------------------------------------------------------------------------------------|----------------------------------------------------------------------------------------------------|-------------------------------|
|                                                                                                    | Save Options<br>Specify how you want to process the payment wizard results: - Save selection criteria<br>without recommendation report- Save recommendation report for future payment run-<br>Generate payment orders - Generate payments and payment documents |                               |
| <ul> <li>Save Selection</li> <li>Save Recomme</li> <li>Execute Payme</li> <li>Execute Payme</li> </ul> | Criteria Only<br>Indations<br>Int Order Run<br>Int Run                                                                                                    |                               |
|                                                                                                    |                                                                                                    |                               |
|                                                                                                    |                                                                                                    |                               |
| Step 7 of 8                                                                                            | Cancel                                                                                                    | < <u>B</u> ack <u>N</u> ext > |
| Payr                                                                                                   | nent Wizard                                                                                                    | ×                             |
| Exect                                                                                                  | iting the payment wizard will generate payment documents. Do you want to nue?                                                                                                    | 3                             |
|                                                                                                    |                                                                                                    |                               |

9. *Step 8 of 8 - Payment Run Summary and Printing*: Last step! This is your summary screen. It tells you how many payments/checks were generated. At this point, if you are ready to print the checks, you can print them from this screen by selecting *Checks* and hitting the *Print* button. If you want to

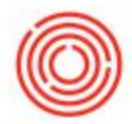

print them later, you can do so by navigating to *Document Printing* (*Banking > Document Printing > Checks for Payment*) - Here are some instructions on check printing: Check Printing

The wizard has created payments for the invoices you selected during this process, so those invoices should now be closed. If you need to reference the *Outgoing Payments* created, you can do so by going to *Banking > Outgoing Payments*.

|                                                         | Payme<br>The sun<br>simulate<br>them an                                                    | ent Run shows<br>mary shows<br>d by this pay<br>d choosing | Summary a<br>s the number o<br>yment run.You<br>"Print".To com | f documents a<br>can print doc<br>plete the payr | ng<br>as well as the document types generated o<br>cuments and summary reports by selectin<br>nent run, choose "Finish".                                                           | or<br>g |
|---------------------------------------------------------|--------------------------------------------------------------------------------------------|------------------------------------------------------------|----------------------------------------------------------------|--------------------------------------------------|----------------------------------------------------------------------------------------------------|---------|
| Payment Ru<br>O Payme<br>3 Payme<br>3 Check<br>O Bank t | n Summary<br>nt orders were added<br>nts were added<br>s were added<br>ransfers were added | 3                                                          |                                                                |                                                  | Document and Report Printing Outgoing Payments Incoming Payments Non-Included Transactions Country Summary Currency Summary BP Summary Payment Method Summary Bank Account Summary |         |
| Bank Name<br>Nells Fargo                                | Bank Account<br>99999                                                                      | From<br>22                                                 | To<br>24                                                       |                                                  | Checks                                                                                                    | Print   |
| Step 8 of 8                                             |                                                                                            |                                                            |                                                                |                                                  | Cancel < <u>B</u> ack                                                                                                    | Finish  |